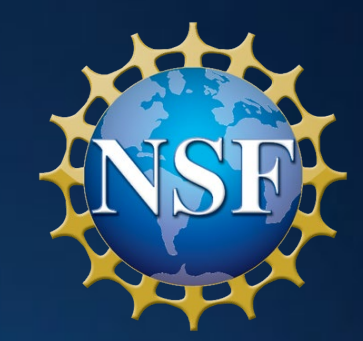

## U.S. National Science Foundation CAREER Proposal Submission Logistics Webinar

Presented by the Office of the Chief Information Officer, Division of Enterprise Services

June 25, 2025

#### Presenter

#### **Stephanie Yee**

**IT Project Manager** 

Research.gov/Grants.gov Integration Operations & Management Lead

Office of the Chief Information Officer

**Division of Enterprise Services** 

syee@nsf.gov

## Housekeeping Notes

• Webinar is being recorded for subsequent on-demand viewing. Slide presentation and session recording will be posted on an advisory on the <u>Research.gov homepage</u>

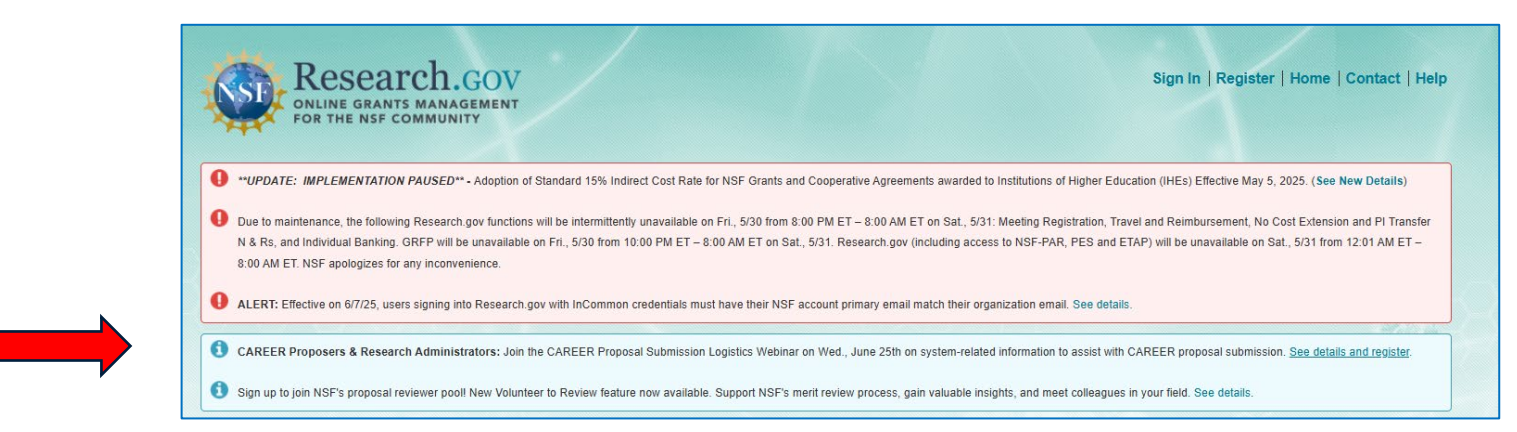

- Submit questions using the Zoom Q&A feature
- For program-specific questions, please contact the Program Officer of the program to which you are interested in applying. Division CAREER contacts are listed at <u>https://www.nsf.gov/crssprgm/career/contacts.jsp</u>. If you need help with programs, please contact the CAREER Coordinating Committee at <u>ccc-nsf@nsf.gov</u>

## Agenda

- CAREER Proposal Submission in Research.gov or Grants.gov
- Multifactor Authentication for Research.gov Sign-in
- Key Account Management Milestones
- Senior/Key Personnel Documents
- Research.gov Proposal Preparation Features & Demo
- Key Proposal Submission Milestones
- How Proposers Check Submitted Proposal Status in Research.gov
- IT Service Desk Reminders & System Maintenance Outages
- Research.gov Proposal Preparation Training Resources
- Information Resources & Contacts for Questions
- Volunteer to Review Proposals for NSF

### CAREER Proposals Can Be Submitted in Research.gov or Grants.gov

- Faculty Early Career Development Program (CAREER) Program Solicitation <u>22-586</u> and <u>Program page</u>
- Full proposal deadline: Wednesday, July 23 (5:00 p.m. *submitting organization's* local time)
- Full Proposals submitted via Research.gov: NSF <u>Proposal & Award Policies & Procedures</u> <u>Guide</u> (PAPPG) guidelines apply
- Full proposals submitted via Grants.gov: NSF <u>Grants.gov Application Guide</u> (NSF 24-006) guidelines apply. See the appendix for additional guidance
- <u>CAREER proposal system-related FAQs</u>

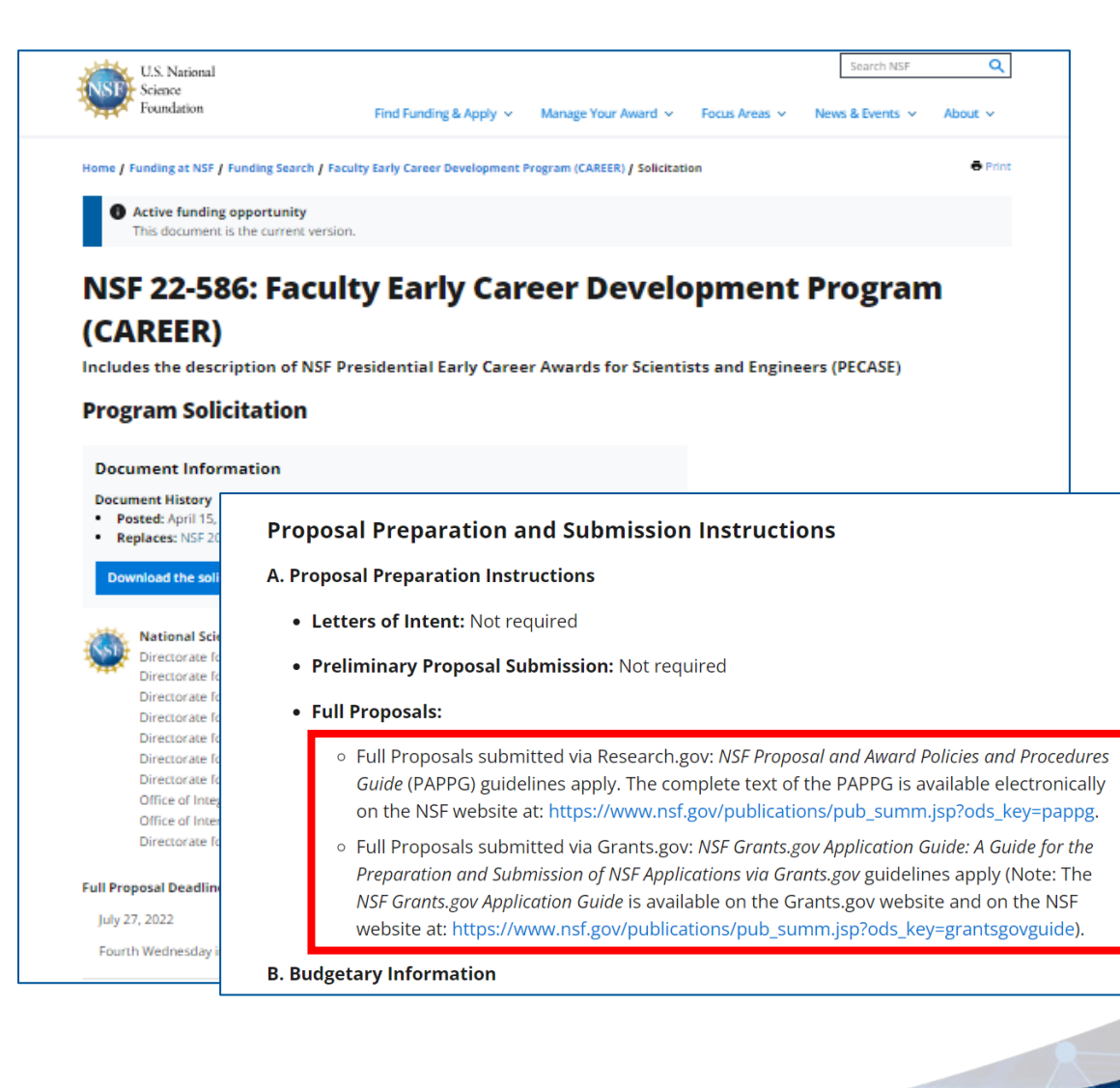

## **CAREER Proposal Submission Timeline**

- NSF strongly encourages Principal Investigators (PIs) and organizations to follow the <u>Supplementary</u> <u>Proposal Submission Timeline</u> guidance
- Proposals submitted after the deadline will not be accepted or will be returned without review unless the submission meets the special exceptions to NSF's deadline date policy per PAPPG <u>Chapter I.F.</u>
- Timeline includes both account management and proposal submission milestones and is applicable to CAREER proposals submitted in Research.gov and Grants.gov

#### https://nsf-gov-resources.nsf.gov/files/proposal\_timeline.pdf

Supplementary Proposal Submission Timeline Guidance for Proposers

This supplementary guidance for proposers provides a timeline and walkthrough of the key account management and other milestones that must be completed in order to submit a proposal to the U.S. National Science Foundation. Be sure to aim to complete these milestones early to allow time to resolve any problems in advance of your proposal submission deadline and to avoid high volume delays at the NSF IT Service Desk.

All NSF proposals must be submitted in Research.gov or Grants.gov in accordance with the instructions for the specific funding opportunity. See the <u>Resources</u> listing at the end of this guide for additional information.

#### Guidance Contents

| I do not have an NSF ID and a Principal Investigator role to start preparing my proposalpage 2                           |
|----------------------------------------------------------------------------------------------------|
| I have an NSF ID but have not signed into Research.gov for an extended period of time                                    |
| Proposal submission timeline <u>page 3</u>                                                                               |
| My organization does not have a SAM Unique Entity ID (UEI) number or has an inactive UEI numberpage 4                    |
| My organization must establish or change the organizational Administratorpage 5                                          |
| My organization needs to register with NSF <u>page 5</u>                                                                 |
| My newly registered organization must establish an Authorized Organizational Representative (AOR) to<br>submit proposals |
| Resources                                                                                                    |

#### Questions

- For IT system-related questions, please contact the NSF IT Service Desk at 1-800-381-1532 (7:00 AM -9:00 PM Eastern Time; Monday - Friday except federal holidays) or rgov@nsf.gov.
- For <u>SciENcy</u> technical questions related to the Biographical Sketch and Current and Pending (Other) Support sections of the proposal, please contact the National Institutes of Health (NIH) Help Desk (7:30 AM – 5:30 PM Eastern Time, Monday through Friday except for federal holidays) at <u>NLMSciency@mail.nih.gov</u> or create a ticket at <u>https://support.nlm.nih.gov/support/create-case/</u>. The NIH Help Desk cannot be reached by telephone.

Program-related questions should be directed to the cognizant Program Office.

Published by the Office of the Chief Information Officer, May 202

6

NSI 1

## Multifactor Authentication for Research.gov Sign-in

### Multifactor Authentication for Research.gov Sign-in Overview

- NSF implemented mandatory multifactor authentication (MFA) for Research.gov sign-in as of October 2024
- MFA is a layered security measure that requires two or more authentication methods to verify a user's identity
- MFA protects both research community users and NSF
- Users with administrative or financial roles signing into Research.gov with NSF credentials must use a phishing-resistant MFA. Users with a PI role can use a standard MFA
- All users must use MFA each time they sign into Research.gov
- See <u>Dear Colleague Letter (NSF 25-011)</u> and the <u>About</u> <u>Signing Into Research.gov</u> page for details

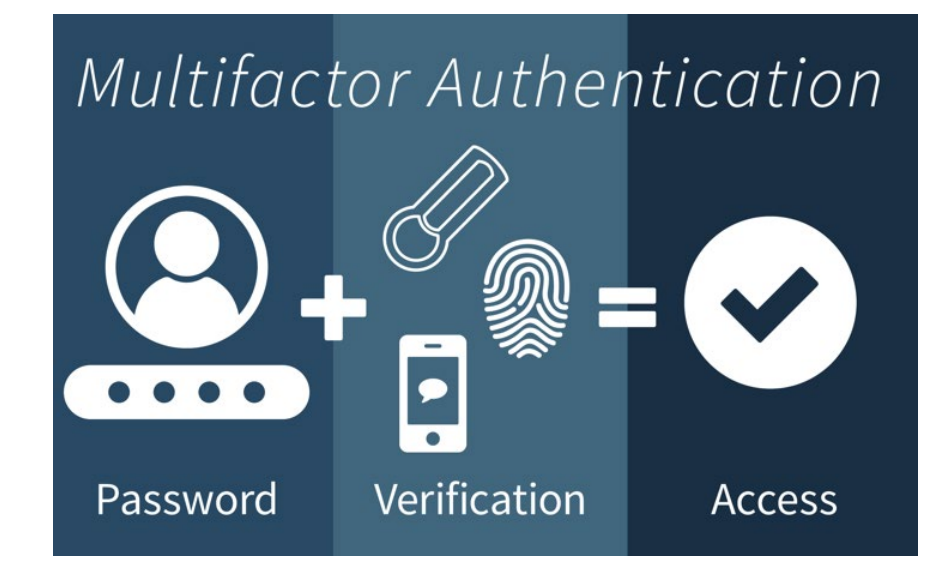

## Multifactor Authentication for Research.gov Sign-in Part 1

**Step 1:** Determine how you will sign into Research.gov. Multifactor authentication (MFA) enrollment depends on how you access Research.gov (NSF credentials, organization credentials, or Login.gov credentials)

| Research.gov Sign-in Option                                                                                  | MFA Enrollment                                                                                                    | Prerequisites                                                                                                    |
|----------------------------------------------------------------------------------------------------|----------------------------------------------------------------------------------------------------|----------------------------------------------------------------------------------------------------|
| <ul> <li>NSF Credentials</li> <li>NSF ID + Password</li> <li>NSF Account Primary Email + Password</li> </ul> | <ul> <li>Through Research.gov:</li> <li>Users must enroll in MFA method<br/>in Research.gov</li> <li>See the <u>About Signing Into</u><br/><u>Research.gov page</u> for a how-to<br/>enroll guide and video tutorial for<br/>each MFA method</li> </ul> | <ul> <li>Users with administrative or financial roles<br/>must use a phishing-resistant MFA method</li> <li>Other users such as PIs can use a standard<br/>MFA method*</li> <li>*However, NSF encourages all users to use a<br/>phishing-resistant MFA method</li> </ul> |
| Organization-Issued Credentials** **InCommon Federation participating organizations only                     | <ul> <li>Through InCommon Federation<br/>participating organization</li> <li>Users redirected to sign into their<br/>organization and then are<br/>redirected back to Research.gov</li> </ul>                                                           | <ul> <li>InCommon organization must enforce MFA for system access on the organization's side</li> <li>NSF account primary email <u>must</u> match organization email</li> </ul>                                                                                          |
| Login.gov Credentials                                                                                        | <ul> <li>Through <u>Login.gov</u></li> <li>Users redirected to sign into<br/>Login.gov and then are<br/>redirected back to Research.gov</li> </ul>                                                                                                    | <ul> <li>Users must use a phishing-resistant MFA in Login.gov</li> <li>NSF account primary email <u>must</u> match registered Login.gov email</li> </ul>                                                                                                    |

## Multifactor Authentication for Research.gov Sign-in Part 2

## **Step 2:** Users signing into Research.gov with NSF credentials determine their available MFA options based on their user role in Research.gov.

|                            | User Role                                                                                                    | MFA Options Set Up in Research.gov                                                                                                    |  |
|----------------------------|----------------------------------------------------------------------------------------------------|----------------------------------------------------------------------------------------------------|--|
| Phishing-<br>resistant MFA | <ul> <li>Users with Administrative or Financial Roles:</li> <li>Administrator</li> <li>Awardee Preparer</li> <li>Awardee Certifier</li> <li>Awardee Financial Representative</li> <li>Proposed Postdoctoral Fellow</li> <li>Authorized Organizational Representative (AOR)</li> <li>Sponsored Projects Officer (SPO)</li> <li>Foreign Financial Disclosure Report (FFDR) Preparer</li> <li>View Only (View Reports)</li> </ul>                                                                                                    | <ul> <li>Passkey</li> <li>PIN</li> <li>Fingerprint (biometric)</li> <li>Facial Recognition (biometric)</li> <li>Security Key</li> </ul>                               |  |
| Standard MFA               | <ul> <li>Other Users:</li> <li>Principal Investigator (PI) or co-PI Other Authorized User (OAU)</li> <li>Reviewers (includes <i>ad hoc</i> reviewers, panelists, and other meeting participants)</li> <li>Graduate Research Fellowship Program (GRFP) Applicant</li> <li>GRFP Fellow</li> <li>GRFP Coordinating Official (CO)</li> <li>GRFP Alternate Coordinating Official (Alt. CO)</li> <li>GRFP Financial Official (FO)</li> <li>Users without roles including newly registered users, and Education &amp; Training Application (ETAP) participants</li> </ul> | <ul> <li>Google Authenticator</li> <li>Okta Verify</li> <li>Google Authenticator or Okta Verify app must be<br/>downloaded and installed to mobile device.</li> </ul> |  |

🚤 Note: Users with administrative or financial roles must use a phishing-resistant MFA. Other users can opt to use a phishing-resistant MFA.

#### Research.gov MFA Help Resources

**Step 3:** Users follow the relevant step-by-step guide and video tutorial to enroll in the selected MFA method in Research.gov.

- MFA Options Overview
- MFA Quick Reference Guide
- MFA Frequently Asked Questions
- <u>About Signing Into Research.gov page</u> resources for each MFA method:
  - How-to guides
  - Video tutorials
  - Physical device and operating system requirements
  - Installation requirements (e.g., Google Authenticator and Okta Verify apps)

|                            |                         |                  |                                  | Requirements                                                                                                    |                                                                 |                                          |     |
|----------------------------|-------------------------|------------------|----------------------------------|----------------------------------------------------------------------------------------------------|-----------------------------------------------------------------|------------------------------------------|-----|
|                            | Security<br>Methods     | How to<br>Guides | Video Tutorials                  | Physical Devices Operating Installation                                                                                                |                                                                 | Allows Sign-in from<br>Multiple Devices? |     |
|                            | PassKey                 | ħ                | PassKey Tutorial                 | Mobile device (smartphone or tablet)                                                                                                   | <ul> <li>Windows<br/>10/11</li> <li>Mac<br/>12/13/14</li> </ul> |                                          | Yes |
|                            | PIN                     | 12               | PIN Setup<br>Tutorial            | Windows computer with Windows Hello<br>for Business + PIN<br>(PIN option not available on MAC<br>computers)                            | • Windows<br>10/11                                              |                                          | No  |
| Phishing-<br>resistant MFA | Fingerprint             | 7                | Fingerprint<br>Scanning Tutorial | Windows or Mac computer with Windows<br>Hello for Business + Fingerprint reader                                                        | <ul> <li>Windows<br/>10/11</li> <li>Mac<br/>12/13/14</li> </ul> |                                          | No  |
|                            | Facial<br>Recognition   | 12               | Facial<br>Recognition Tutorial   | Windows computer with Windows Hello<br>for Business + Built-in Camera<br>(Facial recognition option not available on<br>MAC computers) | • Windows<br>10/11                                              |                                          | No  |
|                            | Security Key            | 74               | Security Key<br>Tutorial         | Windows or Mac computer with FIDO2<br>token (e.g., YubiKey)                                                                            | <ul> <li>Windows<br/>10/11</li> <li>Mac<br/>12/13/14</li> </ul> |                                          | Yes |
| MEA                        | Google<br>Authenticator | ħ                | Google<br>Authenticator Tutorial | Mobile device (smartphone or tablet)                                                                                                   | <ul> <li>Android<br/>10+</li> <li>iOS 16/17</li> </ul>          | Google<br>Authenticator app              | Yes |
| WI A                       | Okta Verify             | ß                | Okta Verify<br>Tutorial          | Mobile device (smartphone or tablet)                                                                                                   | <ul> <li>Android<br/>10+</li> <li>iOS 16/17</li> </ul>          | Okta Verify app                          | Yes |

#### Screenshot from About Signing Into Research.gov page

#### Research.gov New User Sign In Page

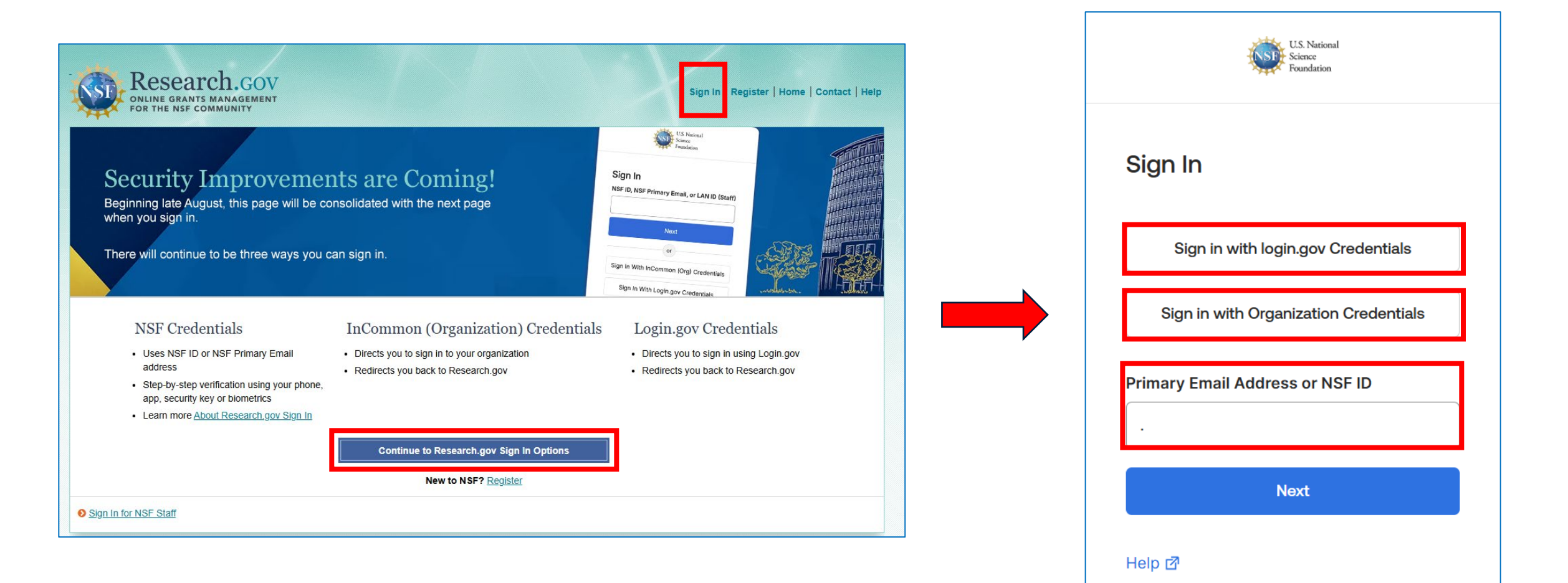

#### Research.gov MFA Tips

- Set up MFA as far in advance as possible of CAREER proposal deadline to avoid unexpected MFA enrollment issues. Some issues can take more than one business day to resolve
- There is <u>no cost</u> to enroll in MFA in Research.gov. Do not to attempt to enroll in MFA with a generic QR scanning app, as these apps may divert users to webpages with payment walls not associated with NSF
- If you are using the Google Authenticator or Okta Verify MFA method, do not delete the app after you set up your MFA method. You will need to use the app each time you sign into Research.gov
- Avoid the NSF IT Service Desk! Many MFA questions are answered in the <u>MFA Frequently</u> <u>Asked Questions</u>, how-to guides, and video tutorials on the <u>About Signing Into Research.gov</u> <u>page</u>
- If your Research.gov MFA issue will prevent you from submitting your proposal, communicate to the cognizant Program Officer as soon as possible. Provide screenshots of your issue

## Contacting the NSF IT Service Deck for Research.gov MFA Assistance

- A screenshot of errors you encounter is helpful so that the IT Service Desk can identify the problem faster
- Additional information to provide to the NSF IT Service Desk:
  - Description of the issue
  - Full name
  - NSF ID
  - Research.gov role (or intended role) at the organization (e.g., PI, AOR, Administrator)
  - Email address that is currently associated to your NSF account or phone number registered to your NSF account If you don't know the email address
  - Organization your NSF account is affiliated with
  - Proposal deadline, program solicitation number, and your proposal number

# Before You Can Prepare Your Proposal in Research.gov or Grants.gov

#### CAREER Proposal Submission Timeline: Account Management Milestones

- Organizations must be registered with NSF to submit proposals to NSF in Research.gov or Grants.gov
- Before a new organization can register with NSF, it must first register in the System for Award Management (SAM) and obtain a SAM-issued Unique Entity ID (UEI)
- Refer to <u>Supplementary Proposal Submission Timeline</u> guidance pages 4-5 for additional information and resource links

| Suggested # of Days<br>Before Deadline | Suggested Date        | Milestone or Action                                                                     |
|----------------------------------------|-----------------------|-----------------------------------------------------------------------------------------|
| 15 business days                       | Tuesday, July 1, 2025 | ✓ New organization registers in SAM and obtains a SAM UEI (Administrator role)          |
| 15 business days                       | Tuesday, July 1, 2025 | ✓ New organization checks SAM.gov to see if registration is active (Administrator role) |
| 15 business days                       | Tuesday, July 1, 2025 | <ul> <li>New organization registers with NSF (Administrator role)</li> </ul>            |

#### Key Milestone Summary – Registering a New Organization

#### CAREER Proposal Submission Timeline: Account Management Milestones (cont'd)

- To apply to the CAREER program, a proposer must have an NSF account (NSF ID) in Research.gov and an organizationapproved PI role affiliated with an organization registered with NSF. This requirement is also applicable to Grants.gov proposers
- Grants.gov proposers must have both an NSF account (NSF ID) and a Grants.gov account
  - Proposers who previously submitted a postdoctoral fellowship proposal to NSF in Grants.gov or registered as an unaffiliated individual in their Grants.gov account can inadvertently attempt to apply to the CAREER program as an individual unless their Grants.gov account profile is updated. NSF CAREER proposals <u>cannot</u> be submitted by an individual
  - Grants.gov proposers should contact Grants.gov to update their Grants.gov account profile as necessary before starting their CAREER proposal to ensure that they are not applying as an individual
- Authorized Organizational Representative (AOR) submits the proposal to NSF. This requirement also applies to proposals submitted via Grants.gov
- Refer to <u>Supplementary Proposal Submission Timeline</u> guidance page 2 for additional information and resource links

| Suggested # of Days<br>Before Deadline | Suggested Date          | Milestone or Action                                                                                                    |
|----------------------------------------|-------------------------|----------------------------------------------------------------------------------------------------|
| 15 business days                       | Tuesday, July 1, 2025   | ✓ Users with existing NSF accounts confirm their account (NSF ID) is active and does not have<br>any account issues (e.g., suspended or is in danger of being suspended due to multiple accounts<br>associated with one email address) ( <i>PI and AOR roles</i> ) |
| 15 business days                       | Tuesday, July 1, 2025   | ✓ New users (prospective PIs) register for an NSF account and request a PI role ( <i>PI role</i> )                                                                                                    |
| 10 business days                       | Wednesday, July 9, 2025 | ✓ PI role request approved by organization's Administrator (Administrator role)                                                                                                    |

#### Key Milestone Summary – NSF Account and User Roles

## **Senior/Key Personnel Documents**

## CAREER Proposal Submission Timeline: Senior/Key Personnel Documents

- Senior/key personnel documents must be submitted for each individual identified as a senior/key person on the proposal. See <u>Documents Required for Senior Personnel</u>, PAPPG <u>Exhibit II.3</u>, and PAPPG <u>Chapter II.D.2.h.</u>
- Senior/key personnel documents:
  - Biographical Sketch (Create and download in <u>SciENcv</u>)
  - Current and Pending (Other) Support (Create and download in <u>SciENcv</u>)
  - Collaborators and Other Affiliations (Download COA template and edit in Microsoft Excel)
  - **Synergistic Activities** (Upload one-page PDF. This document is not created in SciENcv)
- Synergistic Activities section was removed from the Biographical Sketch. This information must be uploaded as a separate document in Research.gov and Grants.gov. See PAPPG <u>Chapter II.D.2.h(iv)</u>
- Policy-related questions regarding the content of the senior/key personnel documents should be directed to <u>policy@nsf.gov</u>
- Refer to <u>Supplementary Proposal Submission Timeline</u> guidance page 3

#### Key Milestone Summary – Senior/Key Personnel Documents

| Suggested # of Days<br>Before Deadline | Suggested Date          | Milestone or Action                                                                                                    |
|----------------------------------------|-------------------------|----------------------------------------------------------------------------------------------------|
| 10 business days                       | Wednesday, July 9, 2025 | <ul> <li>Prepare Senior/Key Personnel documents (All individuals designated as a senior/key person<br/>on the proposal)</li> </ul> |

#### Biographical Sketch and Current and Pending (Other) Support

- Use of <u>SciENcv</u> is mandatory for preparation of the Biographical Sketch and Current and Pending (Other) Support proposal sections
- Research.gov and Grants.gov ONLY accept the current version of the Biographical Sketch and Current and Pending (Other) Support documents prepared in SciENcv. Attempting to upload a prior SciENcv version or the NSF fillable PDF will generate a compliance error message preventing proposal submission
- Current version of Biographical Sketch has "SCV Biographical Sketch v.2024-1" in the document footer
- Current version of Current and Pending (Other) Support has "SCV C&P(O)S v.2024-1" in the document footer

## SciENcv Training Resources

- <u>NSF Biographical Sketch video tutorial</u>
- NSF Current and Pending (Other) Support video tutorial
- <u>SciENcv Help Manual with NSF-specific sections</u> (includes screenshots and step-by-step instructions)
- Using SciENcv Frequently Asked Questions
- Implementing the Common Forms for the Biographical Sketch and Current and Pending (Other) Support (<u>April 2024 NSF/NIH webinar with SciENcv demo</u>)

## Research.gov Proposal Preparation Features & Demo

#### **Research.gov Proposal Preparation Features**

Features to help reduce proposal preparation administrative burden and to minimize return without review proposals due to some formatting issues:

- Intuitive and dynamic interfaces that provide only relevant proposal preparation options
- Inline help features
  - Information tool tips indicated by the blue information icon:
  - Links labeled "key" in column headers which open a window to explain the statuses used in the column
  - Links to applicable <u>Proposal & Award Policies & Procedures Guide</u> (PAPPG) sections
  - Links to Frequently Asked Questions (FAQs)
  - Links to video tutorials
- Fast document uploads and immediate feedback within each proposal section and for each document upload
- Expanded <u>automated compliance checking</u> utilizing error messages (stopping proposal submission) and warning messages (allowing proposal submission)
  - Currently ~200 automated compliance checks in Research.gov for full proposals
  - Specific, actionable error and warning messages
- PDF uploads are not altered

## Research.gov Proposal Document Upload Reminders

#### Fonts

- Compliant fonts per PAPPG:
  - Arial, Courier New, or Palatino Linotype at a font size of 10 points or larger
  - Times New Roman at a font size of 11 points or larger
  - Computer Modern family of fonts at a font size of 11 points or larger

#### **Line Spacing Warnings**

- Per PAPPG, there should be no more than six lines of text within a vertical space of one inch
- Some known Research.gov line spacing issues with documents originating in LaTeX. Please refer to <u>https://github.com/nsf-open/nsf-proposal-latex-samples</u> for information on how to resolve
- Some known Research.gov issues with documents using Arial font size 10. Issues do not appear for font sizes Arial 10.5 and Arial 11

#### Research.gov Proposal Document Upload Reminders (cont'd)

#### **URL Errors**

- Per PAPPG, URLs must not be used in the Project Description
- Hidden or embedded URLs can be prevalent when using citations. Proposers should also search for "www" or "http" text

#### **Resources for More Information**

- <u>Uploading Documents</u> FAQs on the Research.gov <u>About Proposal Preparation and Submission</u> page
- <u>Automated Compliance Checking of NSF Proposals page</u>

#### **Research.gov Proposal Preparation Demo**

- Proposal Setup Wizard
- Proposal Main Page
  - Changing Proposal Duration on Cover Sheet
- Document Upload and Compliance Error/Warning Messages
  - Uploading Departmental Letter to Other Supplementary Documents Section
- Senior/Key Personnel Documents
- Budget

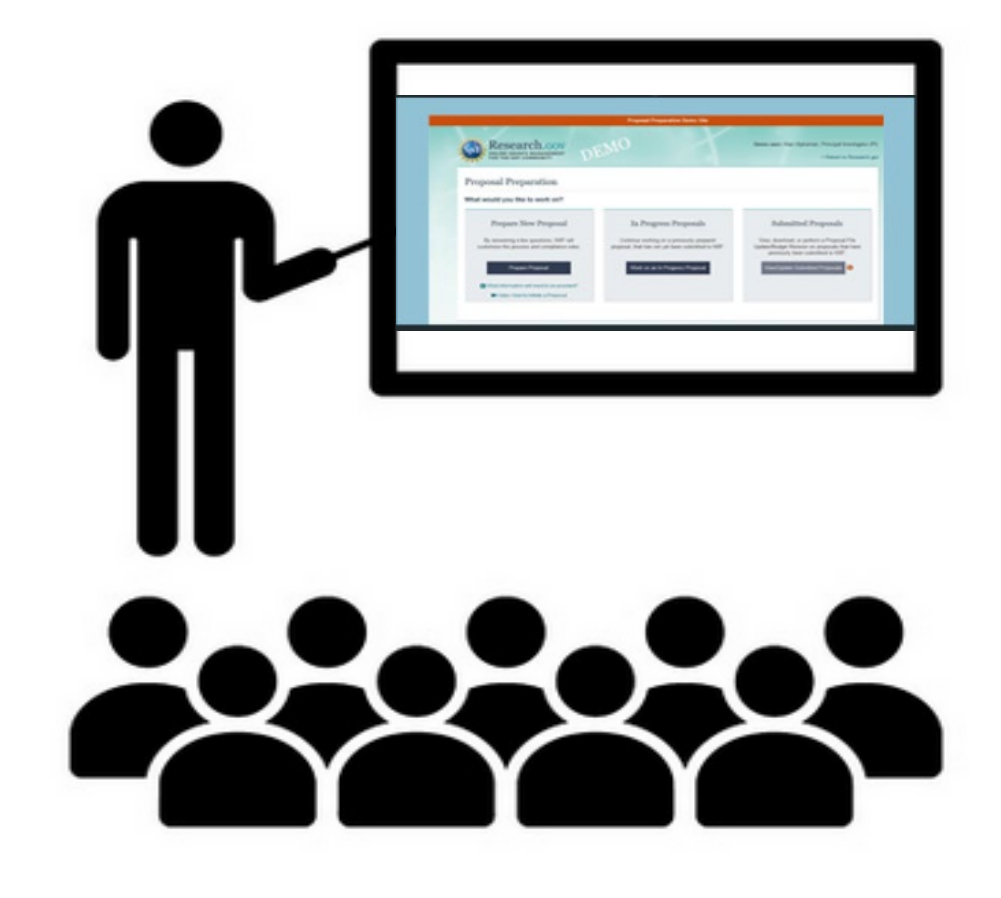

## **CAREER Proposal Submission**

## How Time Zone Is Determined for Proposal Submission

- The 5:00 PM submission time is determined by the submitting organization's time zone, not the PI's individual working location
- PIs can view their organization's time zone by signing into Research.gov
  - Select My Profile at the top of the screen
  - Select View My Roles
  - Choose the organization
  - Select Edit Your Contact Info to view Time Zone field

**Note:** A request for a proposal file update will automatically be accepted if submitted prior to the due date. A proposal file update can be initiated by individuals with a PI, SPO, or AOR role.

| Edit Your Contact Information                                                             |         |                           | × |
|-------------------------------------------------------------------------------------------|---------|---------------------------|---|
| Your information for United States College.                                               |         |                           |   |
| NSF account information is located on My Pro                                              | ofile.  |                           |   |
| * Required                                                                                |         |                           |   |
| Your Contact Details                                                                      |         |                           |   |
| * Work Phone Number                                                                       | * We    | ork Email 🚯               |   |
| (222) 222-2222                                                                            | Jo      | hn.doe@abc.com            |   |
| * Highest Degree Type<br>DrPH - Doctor of Public Health<br>Your Work Address<br>* Country | * De    | egree Year                |   |
| United States                                                                             | ▼ Am    | erica/New_York (GMT-5:00) |   |
|                                                                                           | Stee    | et Address (Line 2)       |   |
| * Street Address                                                                          | 206     |                           |   |
| * Street Address 123 Test Street                                                          | 500     |                           |   |
| * Street Address 123 Test Street Department Name                                          | 346     |                           |   |
| * Street Address 123 Test Street Department Name City                                     | * State | * Postal Code             |   |

## **CAREER Proposal Submission Timeline: Submission Milestones**

- Proposers are <u>strongly</u> encouraged to submit their CAREER proposals well in advance of the deadline to allow time to correct any problems that may occur in the submission process and to avoid high-traffic delays at the NSF IT Service Desk
- A request for a proposal file update will automatically be accepted if submitted prior to the deadline date. A proposal file update can be initiated by individuals with a PI, SPO, or AOR role.
- Refer to <u>Supplementary Proposal Submission Timeline</u> guidance page 3 for additional information and resource links

| Suggested # of Days<br>Before Deadline | Suggested Date                                                                  | Milestone or Action                                                                                                    |
|----------------------------------------|---------------------------------------------------------------------------------|----------------------------------------------------------------------------------------------------|
| 10 business days                       | Wednesday, July 9, 2025                                                         | <ul> <li>Organization completes resolution of any SAM.gov certification issues and confirms SAM registration and<br/>UEI are active (Administrator role)</li> </ul>                                                                                                    |
| 5 business days                        | Wednesday, July 16, 2025                                                        | <ul> <li>✓ Submit CAREER proposal through Grants.gov (AOR role)</li> </ul>                                                                                                    |
| 3 business days                        | Friday, July 18, 2025                                                           | ✓ Submit CAREER proposal through Research.gov (AOR role)                                                                                                    |
| 0 business days                        | Wednesday, July 23, 2025<br>(5:00 p.m. submitting organization's local<br>time) | <ul> <li>Proposals are due by 5:00 p.m. submitting organization's local time</li> <li>Proposals submitted in Research.gov after the deadline will not be accepted or will be returned without review unless the submission meets the special exceptions to NSF's deadline date policy per PAPPG <u>Chapter I.F.</u></li> <li>Proposals submitted in Grants.gov <u>prior</u> to the deadline but received or processed at NSF <u>after</u> the deadline will not be accepted or will be returned without review unless the submission meets the special exceptions to NSF's deadline date policy per PAPPG <u>Chapter I.F.</u></li> </ul> |

#### Key Milestone Summary – Proposal Submission

## Grants.gov Proposal Submission

#### Grants.gov Proposal Processing in Research.gov Informational Resource

- Grants.gov Proposal Processing in Research.gov page
- When submitting via Grants.gov, NSF recommends proposers initiate proposal submission at least <u>five</u> business days in advance of a deadline to allow adequate time to address NSF compliance errors and resubmissions by 5:00 p.m. submitting organization's local time on the deadline. However, CAREER proposers may consider submitting proposals in Grants.gov up to <u>nine</u> business days before the CAREER proposal submission deadline due to the high volume of expected submissions
- Grants.gov proposals must pass all NSF <u>pre-check</u> and <u>post-check</u> validations in order to be accepted by Research.gov at NSF
- Some errors cannot be corrected in Grants.gov. Once a proposal passes pre-checks but fails any post-check, the proposer can only correct and submit their in-progress proposal in Research.gov
- Receiving a Grants.gov Agency Tracking Number does not mean the proposal was successfully <u>accepted</u> by NSF

https://www.research.gov/common/attachment/Common /Grants\_govProposal\_Processing\_in\_Research.pdf

#### Grants.gov Proposal Processing in Research.gov (As of July 11, 2023) National Science Foundation (NSF) proposals submitted via Grants.gov must pass through multiple checks before they are processed in Research.gov. Grants.gov proposals must pass all pre-check and post-check validations in order to be accepted by Research.gov at NSF ting via Grants.gov, NSF strongly recommends applicants initiate proposal omission at least five business days in advance of a deadline to allow adequate time to F compliance errors and resubmissions by 5:00 p.m. submitter's local time on the deadline. Please note, some errors cannot be corrected in Grants.gov. Once a proposal passes pre-checks but fails any post-check, an applicant can only correct and submit their in progress proposal in Research.gov. There is no grace period for Grants.gov proposals and receiving a Grants.gov Agency Tracking Number does not mean the proposal was successfully esearch.gov Pre-check and Post-check Validations Pre-check Validations: The list of Grants.gov proposal pre-check validations is posted on the NSF gov Automated Compliance Checking of NSF Proposals page. Proposal corrections must be made in the source system (Grants.gov or System-to- and then resubmitted in Grants.gov. GRANTS.GOV Post-check Validations: The post-check validations include the Research.gov utomated compliance checks for the full proposal submission type posted on the NSF.gov Automated Compliance Checking of NSF Proposals page. Proposal orrections must be made in Research.gov and then resubmitted in Research.gov

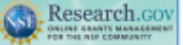

Guidance and Training Resources

- NSF Grants.gov Application Guide developed to assist proposers in the preparation and
   submission of proposals to NSF
- <u>Grants.cov Proposal Processing in Research.gov</u> how-to guide including an overview of the entire process and example Grants.gov and Research.gov confirmation emails for proposal submissions via Grants.gov
- Grants gov Submitted Proposals Frequently Asked Questions (FAQs) on the Research.gov About Proposal Preparation and Submission page
- Research.gov About Proposal Preparation and Submission page to access Research.gov proposal FAQs, how to guides, and video tutorials
   Research.gov proposal Preparation Demo Site to check compliance of unlosed
- <u>Research.gov Proposal Preparation Demo Site</u> to check compliance of uploaded proposal documents in Research.gov. See the demo site FAQs on the Research.gov

## Grants.gov Proposal Submission Process

- Proposals submitted via Grants.gov must pass through multiple systems for processing
- Each Grants.gov proposal successfully submitted to NSF triggers **four** Grants.gov confirmation emails and **one** Research.gov confirmation email. Additional Research.gov emails requiring action by the proposer are possible
- Grants.gov proposals must pass all Research.gov pre-check and post-check validations and be successfully submitted to NSF by 5:00 p.m. submitting organization's local time on Wednesday, July 23
- <u>Grants.gov Proposal Processing</u> <u>in Research.gov</u> how-to guide

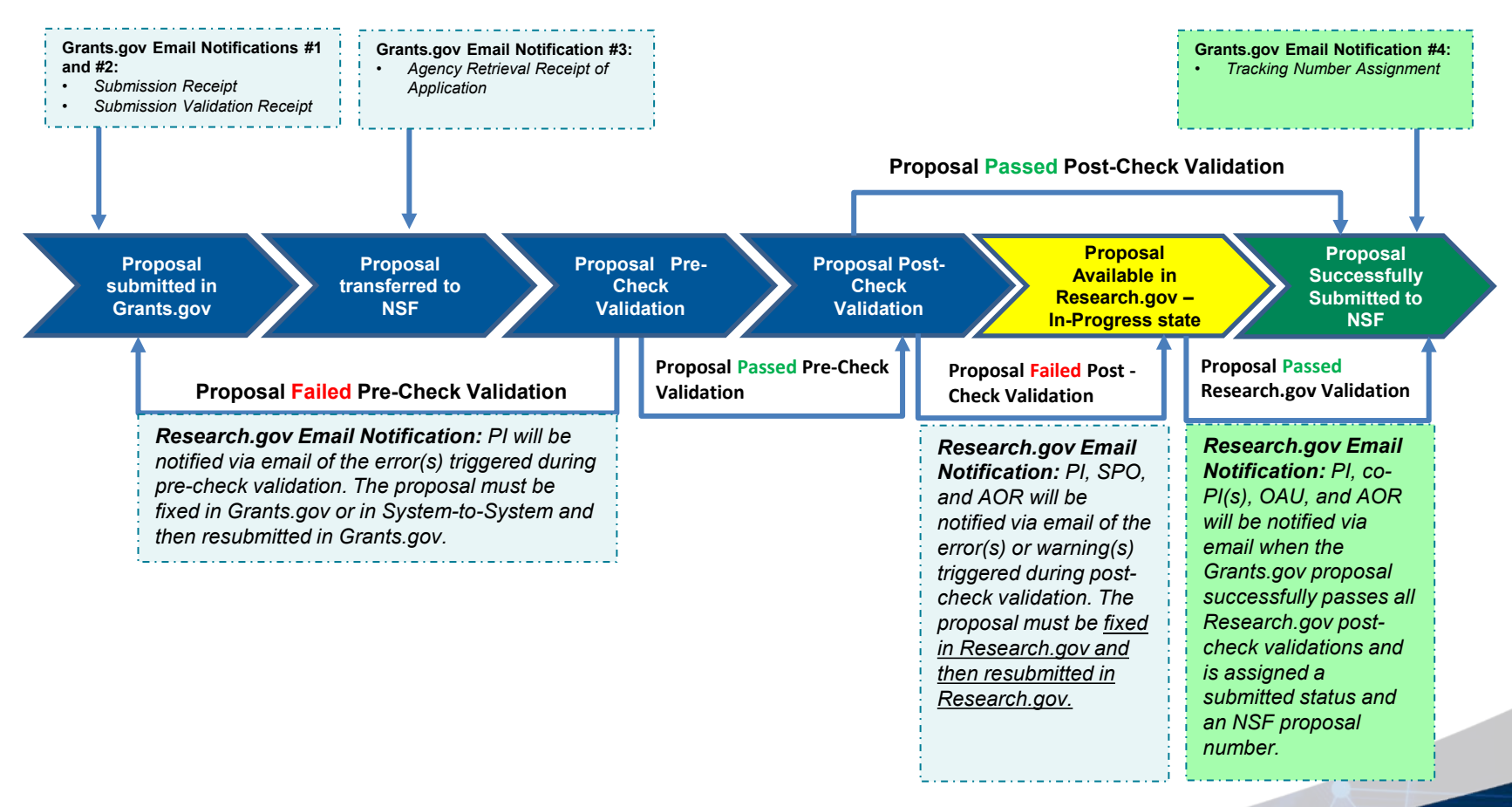

#### **Overview of Grants.gov Proposal Processing in Research.gov**

Note: See the appendix for example notification email screenshots.

## Grants.gov Proposal Submission: Grants.gov Confirmation Emails

After a proposal is submitted to NSF in Grants.gov, four Grants.gov confirmation emails will be sent to the PI:

- 1. Submission Receipt
- 2. Submission Validation Receipt
- 3. Agency Retrieval Receipt of Application

If the three Grants.gov confirmation emails listed above are not received within 10 minutes after submitting the proposal in Grants.gov, the PI should call the NSF IT Service Desk at 800-381-1532 for assistance.

The fourth Grants.gov confirmation email is sent to the PI after the proposal has been successfully <u>submitted</u> to NSF and a proposal number is assigned. The proposal has not been successfully <u>accepted</u> by NSF until the PI receives the Research.gov confirmation email *4. Tracking Number Assignment* 

**Note:** See the appendix for example notification email screenshots.

## How Proposers Check Submitted Proposal Status in Research.gov Overview

## How Proposers Check Submitted Proposal Status in Research.gov

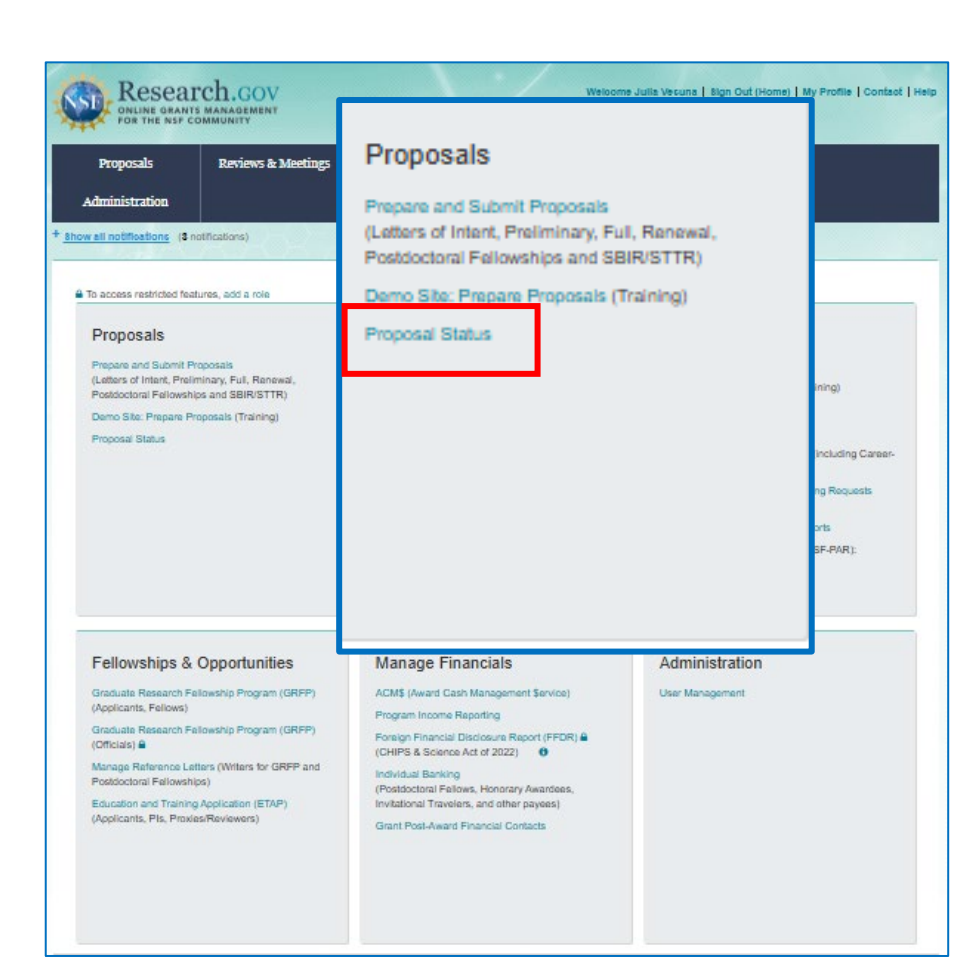

- Within 24 hours of proposal submission in Research.gov (including proposals submitted via Grants.gov and processed in Research.gov), the proposal will be listed on the Research.gov Proposal Status page
- Proposers can access the Proposal Status page using the Proposal Status link under Proposals on the Research.gov homepage after signing in
- If proposers do not see a submitted proposal listed on the Proposal Status page after 24 hours, the proposer should contact the NSF IT Service Desk at 1-800-381-1532 for assistance. The NSF IT Service Desk is available by phone from 7:00 AM to 9:00 PM ET Monday - Friday except federal holidays or email to rgov@nsf.gov
- In addition, proposal reviews and if applicable, the panel summary, context statement, and site visit report will be available on the Proposal Status page using the Proposal Status link

## IT Service Desk Reminders & System Maintenance Outages

#### **IT Service Desk Reminders**

- For IT system-related and technical questions, please contact the NSF IT Service Desk at 1-800-381-1532 (7:00 a.m. - 9:00 p.m. Eastern Time; Monday - Friday except federal holidays) or <u>rgov@nsf.gov</u>
- Keep track of your NSF IT Service Desk ticket number and save all emails to/from the NSF IT Service Desk about your issue
  - If you email the NSF IT Service Desk, it could take more than one business day for a ticket number depending on NSF IT Service Desk volume
  - If the issue is urgent, NSF recommends calling the NSF IT Service Desk to get a ticket number
- Some issues do not have quick turnaround times to resolve. Please do not wait until the July 23rd deadline to request NSF account reconciliation
- For <u>SciENcv</u> technical questions related to Biographical Sketch and Current and Pending (Other) Support documents, please contact the National Institutes of Health (NIH) Help Desk (7:30 a.m. – 5:30 p.m. Eastern Time, Monday through Friday except for federal holidays) via email at <u>NLMSciencv@mail.nih.gov</u> or create a ticket at <u>https://support.nlm.nih.gov/support/create-case/</u>. The NIH Help Desk cannot be reached by telephone
- For program-specific questions, please contact the Program Officer of the program to which you are interested in applying. Division CAREER contacts are listed at <a href="https://www.nsf.gov/crssprgm/career/contacts.jsp">https://www.nsf.gov/crssprgm/career/contacts.jsp</a>. If you need help with programs, please contact the CAREER Coordinating Committee at <a href="https://www.nsf.gov/crssprgm/career/contacts.jsp">cc-nsf@nsf.gov</a>

## System Maintenance Outages

- NSF performs regular system maintenance over the weekends which \*may\* impact services ٠
  - Typical maintenance outage window is Friday night to Saturday morning
  - Please review the advisories at the top of on the <u>Research.gov</u> homepage prior to the weekend for outage hours and details
- Maintenance will occur the weekend before the July 23rd deadline-plan accordingly!

Suggested # of Dave Rofe

- Maintenance on the night of Friday, July 18 with Research.gov outages expected until the morning (typically 8:00 a.m.) of Saturday, July 19
- Sometimes the system outage windows must be extended due to unforeseen circumstances

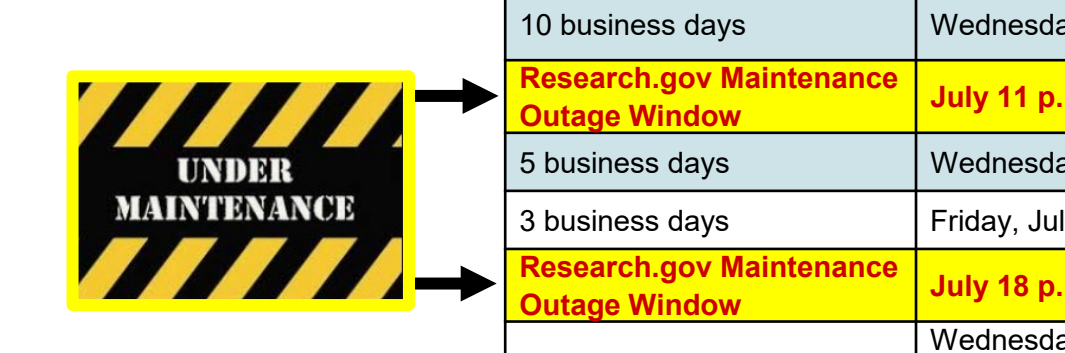

#### Key Milestone Summary – Proposal Submission

| Deadline                                  | Suggested Date                                                                  | Milestone or Action                               |                                                                                                    |
|-------------------------------------------|---------------------------------------------------------------------------------|---------------------------------------------------|----------------------------------------------------------------------------------------------------|
| 10 business days                          | Wednesday, July 9, 2025                                                         | ✓                                                 | Organization completes resolution of any SAM.gov certification issues and confirms SAM registration and UEI are active                                               |
| Research.gov Maintenance<br>Outage Window | ance July 11 p.m. – July 12 a.m.                                                |                                                   | ( Check posted advisory for specific outage window )                                                                                                    |
| 5 business days                           | Wednesday, July 16, 2025                                                        | ~                                                 | Submit CAREER proposal through Grants.gov                                                                                                    |
| 3 business days                           | Friday, July 18, 2025                                                           | ~                                                 | Submit CAREER proposal through Research.gov                                                                                                    |
| Research.gov Maintenance<br>Outage Window | July 18 p.m. – July 19 a.m.                                                     | n. (Check posted advisory for specific outage win |                                                                                                    |
| 0 business days                           | Wednesday, July 23, 2025<br>(5:00 p.m. submitting<br>organization's local time) | ~                                                 | Proposals are due by 5:00 p.m. submitting organization's local time. Proposals submitted after the deadline will not be accepted or will be returned without review. |

## Research.gov Proposal Preparation Demo Site and Training Resources

#### Research.gov Proposal Preparation Demo Site

- Demo site can be used to explore preparing proposals <u>and</u> to check compliance of uploaded proposal documents (e.g., Collaborators and Other Affiliations and Biographical Sketch)
- All demo site users are automatically given the PI role for demo site purposes, in order to perform the proposal preparation functions that a PI can do in the actual system. Proposal submission capability is disabled
- See the demo site FAQs on the Research.gov <u>About Proposal</u> <u>Preparation and Submission</u> page for information on demo site access and features

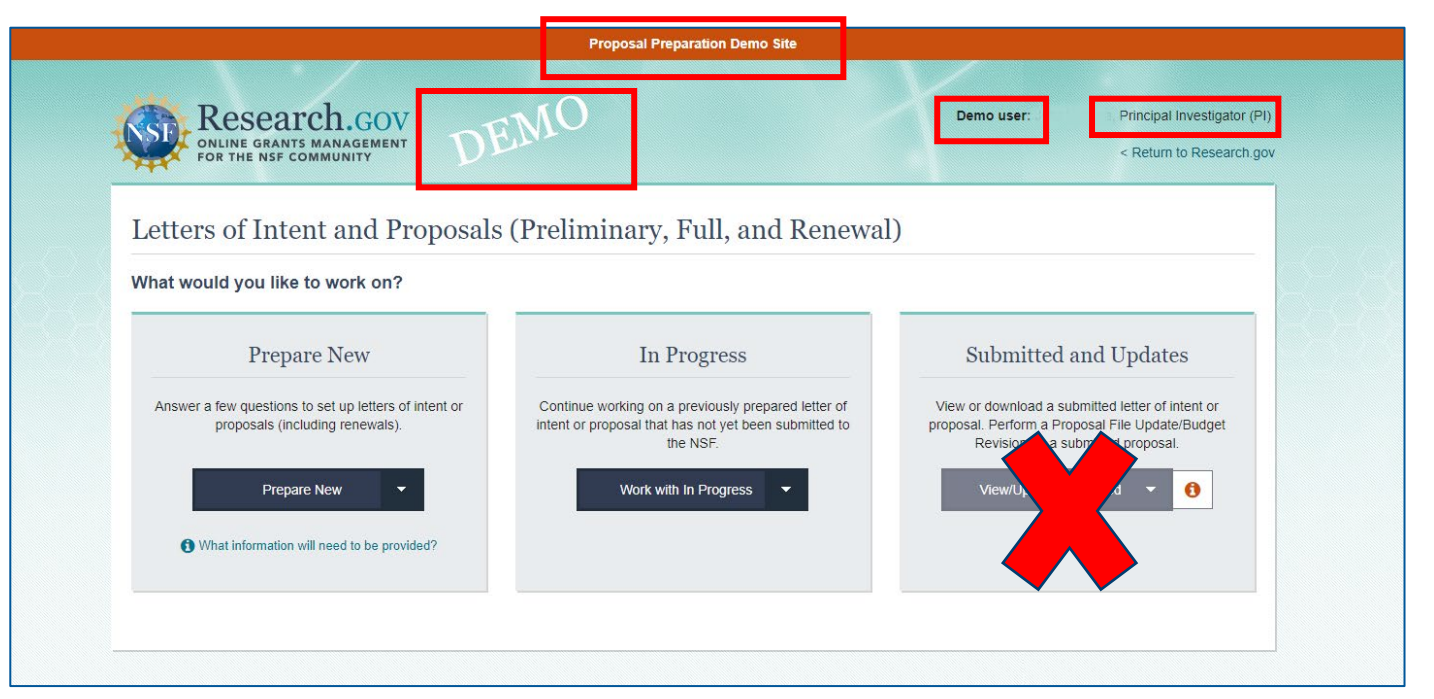

<u>https://web.demo.research.gov/proposalprep/#/proposal-prep</u> (User will be prompted to sign into Research.gov if not already signed in)

*Note:* See the appendix for demo site tips.

#### Research.gov Demo Site: Proposal Preparation Homepage

#### Research.gov About Proposal Preparation and Submission Page Training Resources

- FAQs by topic including:
  - <u>Uploading Documents</u> topic for document formatting FAQs
  - Proposal Sections topic for Cover Sheet and budget FAQs
- How-to Guides (see <u>https://www.research.gov/researchweb/content/aboutpsm#howtoguides</u> for full list of guides)
  - Initiating a New Proposal
  - Adding or Removing an OAU
  - <u>Sharing Proposal and Proposal File Update/Budget</u> <u>Revision Access with SPO/AOR</u>
  - <u>Entering Proposal Budgets</u>
  - Adding or Removing Collaborators and Other Affiliations
  - Submitting Letters of Intent and Proposals
  - Preparing Proposal File Updates
  - Preparing Budget Revisions
  - Submitting Proposal File Updates/Budget Revisions
  - Preparing Updated Current and Pending (Other) Support

#### https://www.research.gov/research-web/content/aboutpsm

| roposal Preparation and<br>sion | About Proposal Preparation and Submission                                                                                                    |                                                                           |
|---------------------------------|----------------------------------------------------------------------------------------------------|---------------------------------------------------------------------------|
| i Submission Capabilities       |                                                                                                    |                                                                           |
| Intent FAQs                     | The Research.gov Proposal Submission System modernizes proposal preparation and<br>submission capabilities by improving the user experience while also reducing administrative                                                                                                    | Research.gov supports                                                     |
| il FAQs 🗸 🗸                     | burden through an intuitive interface and expanded automated proposal compliance<br>checking. NSF transitioned all preparation and submission functionality from FastLane to                                                                                                    | preparation and submission of all<br>submission types (letters of intent, |
| al                              | Research.gov, and FastLane proposal preparation and submission functions were turned<br>off on September 30, 2023. Please see the FastLane Decommissioning page for additional                                                                                                    | preliminary proposals, and full<br>proposals) as well as all proposal     |
| inary Proposals                 | information. All NSF proposals must be submitted in Research.gov or Grants.gov in<br>accordance with the instructions for a specific funding opportunity.                                                                                                    | types:<br>• Research                                                      |
| orative Proposals               | Proposals submitted via Grants.gov are processed in Research.gov. See the Grants.gov<br>Brooseal Broosealing is Research on upage and Grants.gov Brooseal Broosealing is                                                                                                    | Planning*     RAPID                                                       |
| ling Documents                  | Research.gov how-to guide for additional information. When submitting via Grants.gov,<br>NSE strongly recommends pronosers initiate pronosal submission at least five business                                                                                                    | EAGER     RAISE                                                           |
| al Sections                     | days in advance of a deadline to allow adequate time to address NSF compliance errors<br>and resubmissions by 5:00 o. m. submitting organization's local time on the deadline                                                                                                    | GOALI     Ideas Lab                                                       |
| al Submission                   | Please note that some errors cannot be corrected in Grants.gov. Once a proposal passes<br>pre-checks but fails any post-check, the proposar can only correct and submit the in-                                                                                                    | FASED     Conference                                                      |
| sal Withdrawal                  | progress proposal in Research.gov.                                                                                                    | Equipment     Travel                                                      |
| .gov Submitted Proposals        | Access the Research.gov Proposal Submission System                                                                                                    | Center     Research Infrastructure                                        |
| il Statuces 🗸 🗸                 | Explore one russearch.gov Proposal Preparation Demo Site (User prompted to sign in to<br>Research.gov if not already signed in.)                                                                                                    | Brail Business Innovation                                                 |
| yress Statuses                  | Recearch.gov Proposal Preparation Benefits                                                                                                    | Research Program (SBIR)*     Small Business Technology                    |
| tted Statuses                   | <ul> <li>Fast and easy proposal setup wizard to find funding opportunities and initiate a proposal</li> <li>Quick process to share proposal access with administrative staff. Expanded compliance</li> </ul>                                                                                                    | * Proposal preparation and                                                |
| R Statuses                      | checking (View Research.gov compliance checks 2)<br>Expanded compliance checking (View Research.gov compliance checks)                                                                                                    | submission not supported in<br>Grants.gov                                 |
| te FAQs 🗸 🗸                     | Immediate compliance feedback in each proposal section     Unaltered PDF uploads                                                                                                    | "Preparation and submission of<br>proposals with reference letter         |
| al                              | Minimized neuron without review of proposals due to compliance issues     On-screen references to relevant sections of the Proposal & Award Policies &     Proposal & Award Policies &                                                                                                    | requirements not supported in<br>Grants.gov                               |
| s and User Roles                | Better management of personnel and subawards     Improved performance and less system downtime                                                                                                    | Both single submission and<br>collaborative proposals are                 |
| Site Features                   | Help NSF Continue to Refine the Research.gov Proposal Submission System                                                                                                    | supported. View all supported<br>features on the Proposal                 |
| torials                         | NSF wants your feedback! Vital feedback from the community helps ensure the system is                                                                                                    | Submission Capabilities page.                                             |
| Buildes                         | working as intended and to identify areas of improvement.                                                                                                    |                                                                           |
| Rasouroas                       | Send feedback to NSF via the Research gor's Feedback page Join the NSF System Updates listen's Sign up to receive Research gov updates by sending a blank small to Berystem_updates-subscribe-request@listBarvinst.gov Contexts for Quections For program-specific questions, please contact the cognizant NSF Program Officer For VSF technical questions or immediate assistance, please contact the NSF IT Service Desk 730 AM - 930 PM Eastern Time, Monday through Priday (except for federal holdray); Email the NSF IT Service Desk at rgov@inst.gov Cont the NSF IT Service Desk at rgov@inst.gov Cont the NSF IT Service Desk at rgov@inst.gov Cont the NSF IT Service Desk at rgov@inst.gov Cont the NSF IT Service Desk at rgov@inst.gov Cont the NSF IT Service Desk at rgov@inst.gov Cont the INSF IT Service Desk at rgov@inst.gov Cont the INSF IT Service Cont the INSF IT Service Cont the INSF IT Service Cont the INSF IT Service |                                                                           |
|                                 | through Friday (except for federal holidays):<br>• Email the NiH Help Desk at WLMSciencv@mail.nih.gov                                                                                                    |                                                                           |

#### **Resources for LaTeX Users**

- Open-source repository of compliant LaTeX/TeX sample input/output files for LaTeX/TeX users to reference for their own documents
- Repository link: <a href="https://github.com/nsf-open/nsf-proposal-latex-samples">https://github.com/nsf-open/nsf-proposal-latex-samples</a>

42

# Information Resources & Contacts for Questions

## **Information Resources**

- Join our NSF System Updates listserv to receive the latest Research.gov system enhancement information! Sign up by sending a blank email to: system\_updates-subscribe-request@listserv.nsf.gov
- <u>Automated Compliance Checking of NSF Proposals page</u>
- <u>CAREER proposal system-related FAQs</u>
- Grants.gov Maintenance Calendar
- <u>Grants.gov Proposal Processing in Research.gov page</u>
- NSF <u>Biographical Sketch</u> and <u>Current and Pending (Other) Support</u> pages
- NSF Grants.gov Application Guide (NSF 24-006)
- NSF *Proposal & Award Policies & Procedures Guide* (PAPPG) (NSF 24-1)
- Research.gov <u>About Account Management</u> page
- Research.gov <u>About Proposal Preparation and Submission</u> page
- Research.gov Proposal Preparation Demo Site (User will be prompted to sign into Research.gov if not already signed in)
- Resources for LaTeX Users: <a href="https://github.com/nsf-open/nsf-proposal-latex-samples">https://github.com/nsf-open/nsf-proposal-latex-samples</a>
- <u>SciENcv</u> (for preparation of Biographical Sketch and Current and Pending (Other) Support documents)
- <u>Supplementary Proposal Submission Timeline</u> guidance

#### **Contacts for Questions**

## Ask Early, Ask Often!

- For program-specific questions, please contact the Program Officer of the program to which you are interested in applying. Division CAREER contacts are listed at <u>https://www.nsf.gov/crssprgm/career/contacts.jsp</u>. If you need help with programs, please contact the CAREER Coordinating Committee at <u>ccc-nsf@nsf.gov</u>
- For IT system-related questions or technical questions, please contact the NSF IT Service Desk at 1-800-381-1532 (7:00 a.m. - 9:00 p.m. Eastern Time; Monday - Friday except federal holidays) or rgov@nsf.gov
- For <u>SciENcv</u> technical questions, please contact the NIH Help Desk (7:30 a.m. 5:30 p.m. Eastern Time, Monday through Friday except for federal holidays) via email at <u>NLMSciencv@mail.nih.gov</u> or create a ticket at <u>https://support.nlm.nih.gov/support/create-case/</u>. The NIH Help Desk cannot be reached by telephone
- Policy-related questions should be directed to policy@nsf.gov

## Volunteer to Review Proposals for NSF Overview

#### Volunteer to Review Proposals for NSF

- Researchers can now join NSF's reviewer pool using the <u>Volunteer to Review</u> feature without being invited by program staff to join a panel or complete an *ad hoc* review
- Complete the one-time <u>Volunteer to Review</u> process in Research.gov to provide your Reviewer Profile including identifying areas of expertise to be eligible to review if requested by NSF staff
- Use NSF's Volunteer to Review process if you have never reviewed for NSF and would like to be considered for future review activities or if you reviewed for NSF on or before March 24, 2023. If you completed the one-time process to provide reviewer profile information in Research.gov after March 24, 2023, then you are already part of NSF's reviewer pool and do not need to complete the Volunteer to Review process
- See the <u>Reviewing for the National Science Foundation page</u> and the <u>How to</u> <u>Volunteer to Review Proposals for NSF tip sheet</u> for details
- As a reviewer, your experience and up-to-date knowledge provides helpful recommendations to NSF Program Officers
- Reviewers benefit from reviewing and serving on panels by:
  - Meeting colleagues and NSF Program Officers managing programs related to their interests
  - Discovering strategies to write strong proposals
  - Gaining first-hand knowledge of the peer review process
    - Learning about the common nuances of proposals

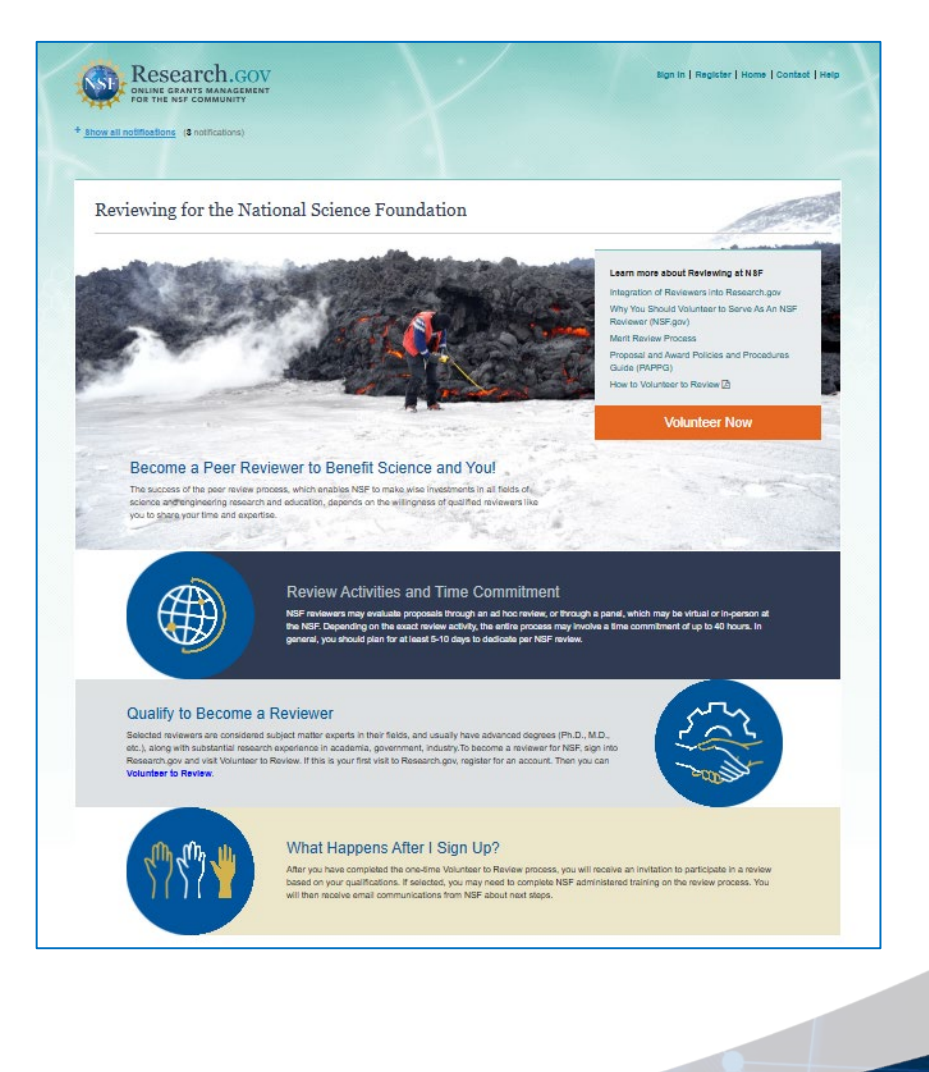

## Thank you for your participation today!

## Appendix

#### Post-Review: Current and Pending (Other) Support Update Requests

- Cognizant NSF Program Officer will request that an updated version of Current and Pending (Other) Support be submitted for all senior/key personnel named on the proposal prior to making a funding recommendation
- SciENcv will produce an NSF-compliant PDF version
- AOR submits the updated document using the Research.gov budget revision feature for each individual named as senior/key personnel on the submitted proposal
- See the <u>Preparing Updated Current and Pending</u> (<u>Other</u>) <u>Support</u> how-to guide for step-by-step instructions

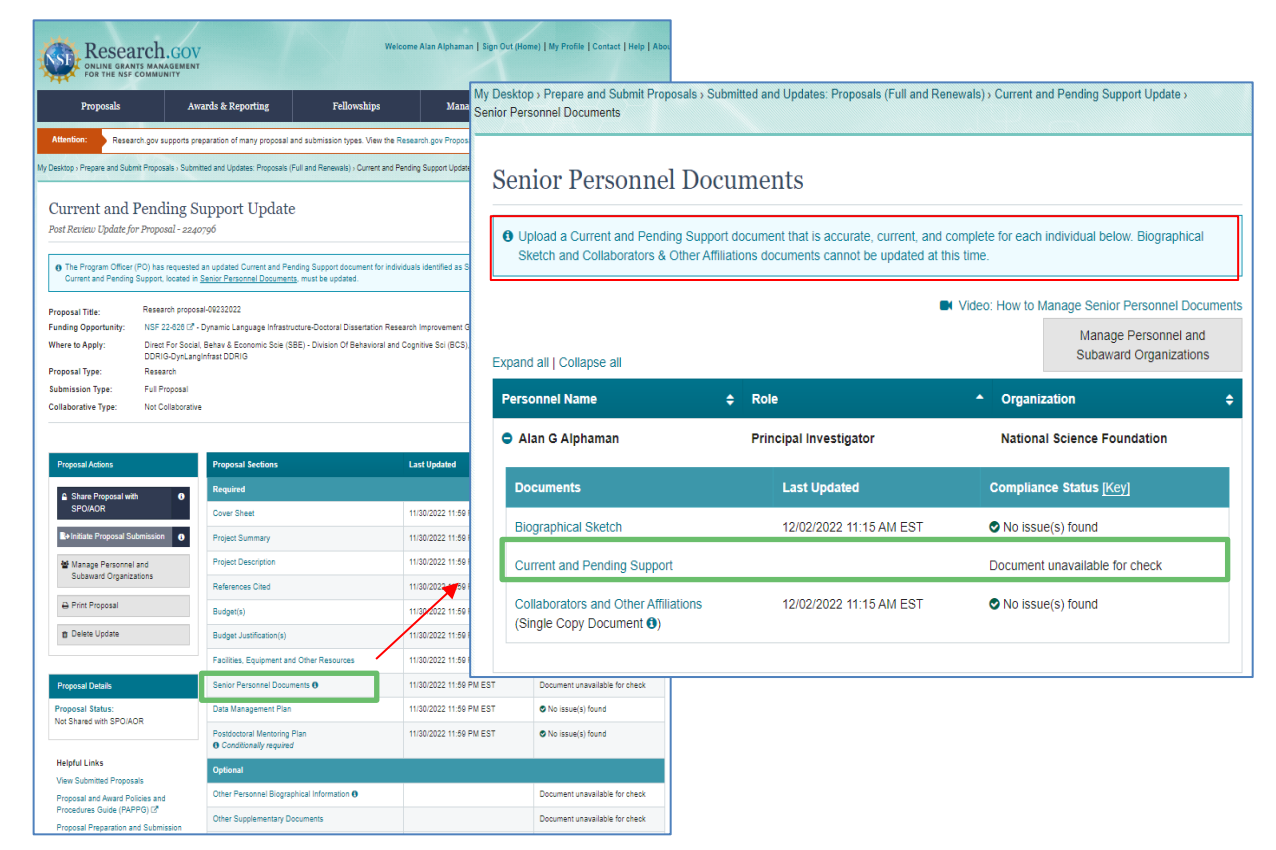

#### Post-review: Current and Pending (Other) Support Update Requests (cont'd)

- Current and Pending (Other) Support update documents cannot be edited or corrected after submission.
   Research.gov does not allow resubmission
- Research.gov reminders for Current and Pending (Other) Support updates:
  - If a Program Officer has initiated a Current and Pending (Other) Support update request, a budget revision cannot be initiated by the PI. The Current and Pending (Other) Support update must be completed first and then a budget revision can be started by the PI
  - If the PI has already started a budget revision when the Current and Pending (Other) Support
    update is initiated by the Program Officer, the in-progress budget revision must be deleted so that
    the Current and Pending (Other) Support update can be completed and submitted
  - If a budget revision has already been submitted, a Current and Pending (Other) Support update cannot be submitted on the same day to allow time for processing

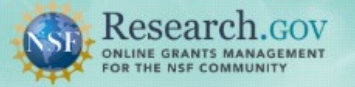

Sign In | Register | Home | Contact | Help | About

#### \* Show all notifications (2 notifications)

Feedback)

Learn how to deposit publications in the NSF Public Access Repository (NSF-PAR). We'll walk you through the process in this short video!

Watch Tutorial Video

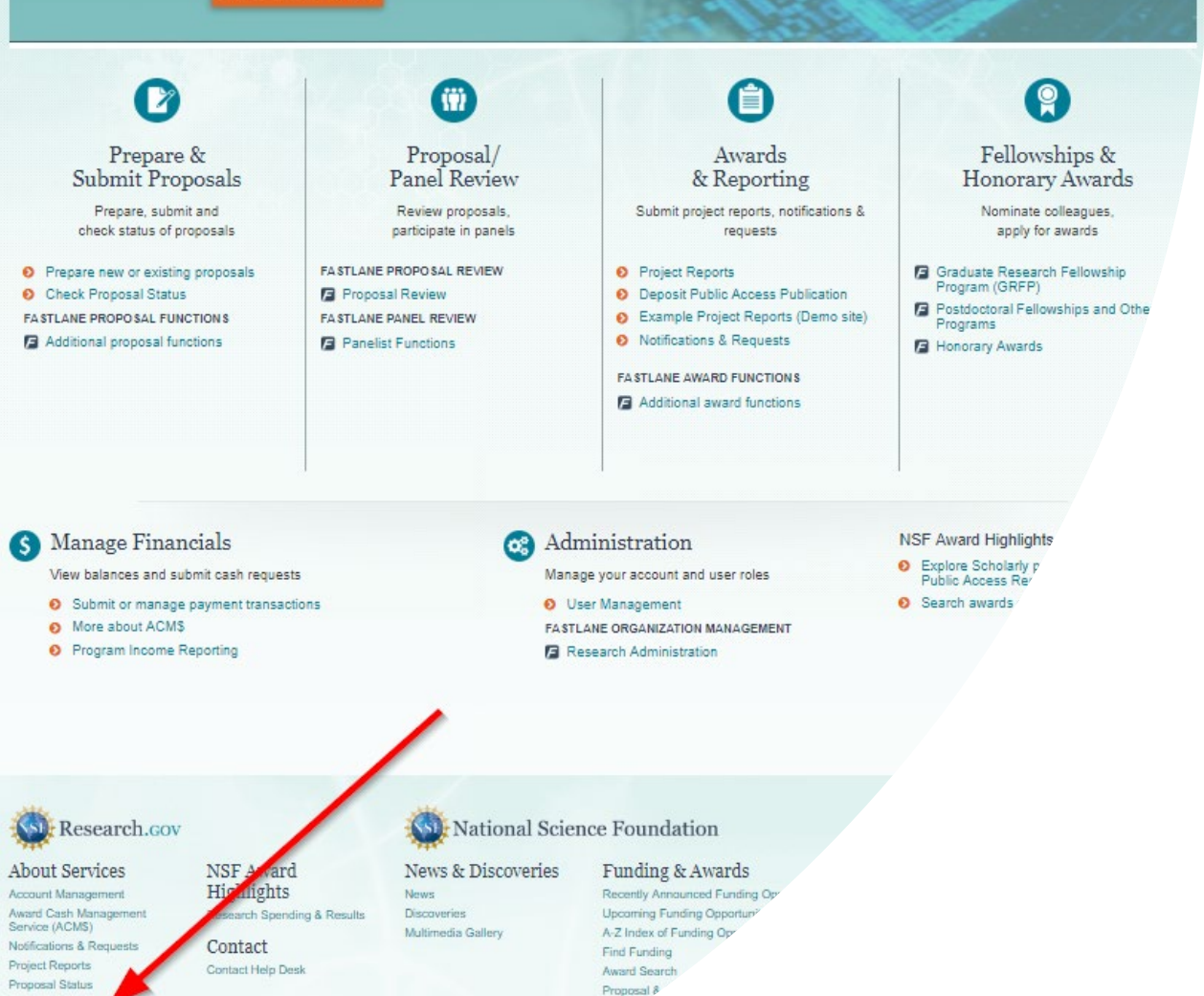

## Providing Research.gov Proposal Feedback and Why It's Important

#### Why?

- Help NSF continue to refine Research.gov proposal preparation and submission
- Help ensure the system is working as intended and identify areas of improvement

#### How?

 Feedback may be submitted on the Research.gov <u>Feedback page</u> using the "Prepare and Submit Proposals" dropdown menu option

#### Research.gov Proposal Preparation Demo Site Tips

- Demo site FAQs are available on the Research.gov <u>About Proposal Preparation and Submission</u> page via the left navigation bar. How-to guides with step-by-step instructions and screenshots are also available
- The demo site is available both to the research community and to NSF staff
- An orange "Proposal Preparation Demo Site" banner is at the top of each demo site page to indicate the user is on the demo site
- The demo site allows users to prepare and edit proposals before preparing them in the actual Research.gov site
- Demo site proposals are not visible or available in the actual Research.gov Proposal Submission System, and data cannot be transferred between the demo site and the actual proposal system
- All proposal and submission types available in the actual system are also available in the demo site. As
  proposal and submission types are added to the Research.gov Proposal Submission System, they will also
  be added to the demo site
- All compliance checks enabled in the actual Research.gov Proposal Submission System are also in the demo site. Proposers can use the demo site as a resource to check document compliance before uploading them in the actual system

## Research.gov Proposal Preparation Demo Site Tips (cont'd)

- Proposals created in the demo site will be available for six months and then will be deleted by NSF. Neither NSF nor users will be able to access deleted demo proposal data
- Demo site does not support proposal submission and will not trigger any system-generated email notifications
- The organization that you are affiliated with in your NSF account profile will be incorporated when you are in the proposal preparation demo site, but the user role(s) that you have will not be available in the demo site
  - All users who access the demo site will be given the role of PI and the mock organization "National Science Foundation"
  - This means that users from the research community will have the organization(s) they are affiliated with in their NSF account profile plus the "National Science Foundation" mock organization as available organizations in the demo site
- The only time other users will be able to view and/or edit any proposals that you create in the demo site is if you add them to the proposal as a co-PI or Other Authorized User (OAU). If you don't add any users to the proposal, no one will else will be able to access, view, or edit your demo proposal

## Grants.gov Proposal Submission Appendix

#### Grants.gov Proposal Submission: Grants.gov Confirmation Emails (1/4)

#### **Example Grants.gov Confirmation Email #1:** Submission Receipt

| [EXTERNAL] - GRANT00783 Grants.gov Submission Receipt                                                                                                    |
|----------------------------------------------------------------------------------------------------|
| Your application has been received by Grants.gov, and is currently being validated.<br>Your submission was received at Nov 14, 2022 11:48:29 AM EST                                                          |
| Validation may take up to 2 business days. To check the status of your application please click here https://training.grants.gov/applicants/track-my-application.html?tracking_num                           |
| Type: GRANT                                                                                                    |
| Grants.gov Tracking Number: GRANT00783                                                                                                    |
| We will notify you via email when your application has been validated by Grants.gov and is being prepared for Grantor agency retrieval.<br>UEI: R28EKN92:                                                    |
| AOR name: gi test                                                                                                    |
| Application Name: Accepted Anytime Testing                                                                                                    |
| Opportunity Number: 22-610                                                                                                    |
| Opportunity Name: Condensed Matter and Materials Theory                                                                                                    |
| Thank you.<br>Grants.gov<br>If you have questions please contact the Grants.gov Contact Center:<br><u>support@grants.gov</u><br>1-800-518-4726<br>24 hours a day, 7 days a week. Closed on federal holidays. |
| PLEASE NOTE: This email is for notification purposes only. Please do not reply to this email for any purpose.                                                                                                |

#### Grants.gov Proposal Submission: Grants.gov Confirmation Emails (2/4)

#### Example Grants.gov Confirmation Email #2: Submission Validation Receipt

| [EXTERNAL] - GRANT00.                                                                                              | Grants.gov Submission Validation Receipt for Application |  |  |
|----------------------------------------------------------------------------------------------------|----------------------------------------------------------|--|--|
| Your application has been received and validated by Grants.gov and is being prepared for Grantor agency retrieval. |                                                          |  |  |
| UEI: R28EK                                                                                                    |                                                          |  |  |
| AOR name: gi test                                                                                                  |                                                          |  |  |
| Application Name - Accepted Anytime Testing                                                                        |                                                          |  |  |
| Opportunity Number: 22-610                                                                                         |                                                          |  |  |
| Opportunity Name: Condensed Matter and Materials Theory                                                            |                                                          |  |  |
| https://trainingapply.grants.gov/apply/login.faces?cleanSession=1                                                  |                                                          |  |  |
| You will be notified via email when your application has been retrieved by Grantor agency.                         |                                                          |  |  |
| Thank you.<br>Grants.gov                                                                                           |                                                          |  |  |
| support@grants.gov                                                                                                 | nis.gov contact center.                                  |  |  |
| 1-800-518-4726<br>24 hours a day, 7 days a week. Closed on fec                                                     | leral holidays.                                          |  |  |
| PLEASE NOTE: This email is for notification purposes only. Please do not reply to this email for any purpose.      |                                                          |  |  |

#### Grants.gov Proposal Submission: Grants.gov Confirmation Emails (3/4)

#### Example Grants.gov Confirmation Email #3: Agency Retrieval Receipt of Application

| [EXTERNAL] - GRANT007                                      | Grants.gov Grantor Agency Retrieval Receipt for Application                        |  |  |
|------------------------------------------------------------|------------------------------------------------------------------------------------|--|--|
| Your application has been retrieved by the Grantor agency. |                                                                                    |  |  |
| Type: GRANT                                                |                                                                                    |  |  |
| Grants.gov Tracking Number:                                | GRANT0078                                                                          |  |  |
| UEI: R28EKN9.                                              |                                                                                    |  |  |
| AOR name: gi test                                          |                                                                                    |  |  |
| Application Name: \                                        | Accepted Anytime Testing                                                           |  |  |
| Opportunity Number: 22-610                                 |                                                                                    |  |  |
| Opportunity Name: Condense                                 | d Matter and Materials Theory                                                      |  |  |
| We will notify you via email whe                           | en your Grantor agency has assigned an Agency Tracking Number to your application. |  |  |
| Thank you.                                                 |                                                                                    |  |  |
| Grants.gov                                                 |                                                                                    |  |  |
| If you have questions please co                            | ntact the Grants.gov Contact Center:                                               |  |  |
| <u>support@grants.gov</u>                                  |                                                                                    |  |  |
| 1-800-518-4726                                             |                                                                                    |  |  |
| 24 hours a day, 7 days a week. (                           | Closed on federal holidays.                                                        |  |  |
| PLEASE NOTE: This email is for r                           | notification purposes only. Please do not reply to this email for any purpose.     |  |  |

## Grants.gov Proposal Submission: Grants.gov Confirmation Emails (4/4)

#### Example Grants.gov Confirmation Email #4: Tracking Number Assignment

[EXTERNAL] - GRANTOO. Grants.gov Agency Tracking Number Assignment for Application Proposal 230 has been successfully submitted to the National Science Foundation (NSF) via Grants.gov. Grants.gov ID: GRANT00782413 Grants.gov Submission Date/Time: 10/26/2022 3:36 PM EDT Proposal Title: GI - Integration: PD 21-178Y 2 Target Dates 10/28/2022 (Target Date) 04/28/2023 (Target Date) Submission Type: Full Proposal Received by NSF: 10/26/2022 3:37 PM EDT Organization: NSF University SAM Legal Business Name: NSF University The proposal can be accessed from your listing of submitted proposals within Research.gov. If updates are needed, navigate to the proposal main page and select the "Prepare Proposal File Update/Budget Revision" button to submit changes. Access your proposal in Research.gov (sign-in required) Need Help? You can find helpful Research.gov information by clicking Help in the top right-hand corner of Research.gov. For additional assistance, please contact the NSF Help Desk at 1-800-381-1532 or Rgov@nsf.gov. Please DO NOT REPLY TO THIS MESSAGE, as this email was sent from an address that cannot accept incoming messages.

#### Grants.gov Proposal Submission: Research.gov Confirmation Email

#### Example Research.gov Email: <u>Successful</u> Grants.gov Proposal Submission to NSF

Proposal 2300<sup>-----</sup> has been successfully submitted to the National Science Foundation (NSF) via Grants.gov. Grants.gov ID: GRANT0078<sup>------</sup> Grants.gov Submission Date/Time: 10/26/2022 3:36 PM EDT Proposal Title: NSF Proposal Submission Type: Full Proposal Received by NSF: 10/26/2022 3:37 PM EDT Organization: | NSF University SAM Legal Business Name: NSF University The proposal can be accessed from your listing of submitted proposals within Research.gov. If updates are needed, navigate to the proposal main page and select the "Prepare Proposal File Update/Budget Revision" button to submit changes. Access your proposal in Research.gov (sign-in required) Need Help?

You can find helpful Research.gov information by clicking Help in the top right-hand corner of Research.gov. For additional assistance, please contact the NSF Help Desk at <u>1-800-381-1532</u> or <u>Rgov@nsf.gov</u>. Please DO NOT REPLY TO THIS MESSAGE, as this email was sent from an address that cannot accept incoming messages. Email Sender: proposalprep@nsf.gov

Email Recipients: PI, co-PI, AOR, and SPO

## Grants.gov Proposal Submission: Potential Research.gov Notification Email

#### Example Research.gov Email: Proposal Failed Pre-Check Validation

| Proposal Errors Need Correction in your Proposal Preparation Source System                                                                                                    | Email Sender:          |
|----------------------------------------------------------------------------------------------------|------------------------|
| The National Science Foundation (NSF) did <b>not</b> receive the proposal you submitted via Grants.gov because it failed initial checks against content quality or completion.                                                                                                    | proposalprep@nsf.gov   |
| Grants.gov ID: GRANT0078<br>Submitted via Grants.gov: 11/18/2022 12:25 PM EST                                                                                                    | * Emeil Desiniente: Di |
| Sign-in to your proposal preparation source system (i.e., Grants.gov, S2S) to access your proposal, resolve all proposal errors listed below, and re-submit the proposal. Ensure your proposal is successfully submitted via Grants.gov before the 5 p.m local time zone deadline. NSF may return without review proposals that do not meet NSF proposal preparation requirements and deadlines. | co-PL AOR, and SPO     |
| The following error(s) must be fixed prior to re-submitting the proposal in your proposal preparation source system:                                                                                                    |                        |
| • The Division/Program entered in the Cover Page form does not correspond to the funding opportunity listed in your proposal. Please correct the Division Code/Program Code in the Cover Page form and re-submit via Grants.gov.                                                                                                    |                        |
| Note: Once your proposal enters Research.gov via Grants.gov, further checks will be run against it.                                                                                                    |                        |
| For additional assistance from Grants.gov, please contact the Grants.gov contact center at 1-800-518-4276 or support@grants.gov.                                                                                                    |                        |

- List of Grants.gov proposal pre-check validations are posted on the NSF.gov <u>Automated Compliance Checking</u> of NSF Proposals page
- Proposal corrections must be made in source system (Grants.gov or System-to-System) and the proposal must be resubmitted in Grants.gov

## Grants.gov Proposal Submission: Potential Research.gov Notification Email (cont'd)

#### Example Research.gov Email: Proposal Failed Post-Check Validation

| Proposal Errors Need Correction in Research.gov                                                                                                    |
|----------------------------------------------------------------------------------------------------|
| The National Science Foundation (NSF) did <b>not</b> receive the proposal you submitted via Grants.gov. The proposal will remain in "In-Progress" status within Research.gov until the following errors are resolved and the proposal is re-submitted through Research.gov.                                                                                                    |
| Grants.gov ID: GRANT007<br>Grants.gov Submission Date/Time: 11/17/2022 3:58 PM EST<br>Temporary ID Number: 7<br>Proposal Title: NSF, Proposal<br>Organization: NSF University<br>SAM Legal Business Name NSF University                                                                                                    |
| The proposal can be accessed from your listing of in progress proposals within Research.gov. Ensure your proposal is successfully submitted in Research.gov before the 5 p.m. local time zone deadline. The SPO can edit the proposal, while the AOR can edit and submit the proposal in Research.gov. NSF may return without review proposals that do not meet NSF proposal preparation requirements and deadlines. |
| The following <b>error(s)</b> must be fixed prior to re-submitting the proposal:<br>Manage Personnel and Subaward Organizations                                                                                                    |
| • GOALI proposals must have at least one Industrial co-PI associated with the prime organization personnel in the proposal. Add an Industrial co-PI from the proposal's prime organization Manage Personnel page.                                                                                                    |
| Action Needed: Final Review. To ensure all data submitted via Grants.gov is accurate and complete, review all proposal information prior to submission in Research.gov. This includes all personnel, subaward(s), roposal documents, and budget data.                                                                                                    |
| <ul> <li>Note: Non-PI personnel and budget funds entered for Equipment and Indirect Costs will not transfer to Research.gov as they were entered in your proposal preparation source system (Grants.gov, S2S)<br/>and will need to be undated.</li> </ul>                                                                                                    |
| <ul> <li>Please ensure all personnel are properly assigned in Research.gov by uploading senior personnel documents and adding budget data for each of the non-PI personnel on the proposal. Additionally, please ensure the budget data is entered correctly in the Equipment (Section D) and Indirect Costs (Section I) sections, if applicable, of the budget.</li> </ul>                                          |
| Access your proposal in Research.gov (sign-in required)                                                                                                    |

- Email Sender: proposalprep@nsf.gov
- Email Recipients: PI, co-PI, AOR, and SPO
- Post-check validations include the Research.gov automated compliance checks for the full proposal submission type posted on the NSF.gov <u>Automated Compliance</u> <u>Checking of NSF Proposals</u> page
- Proposal corrections must be made in Research.gov and the proposal must be resubmitted in Research.gov